# Acesso e navegação no RITA

## Sítio Web do RITA

Para aceder ao RITA, abra o seu navegador Web (recomenda-se o Google Chrome como navegador por defeito) e introduza o URL adequado (para o pólo logístico: <u>https://rita.logcluster.org</u>, para a prestação de serviços a pedido:<u>https://rita.wfp.org</u>).

Aparecerá um ecrã de início de sessão e o operador deve fornecer os dados do seu ID de início de sessão (endereço de correio eletrónico) e a palavra-passe.

Por defeito, a língua utilizada é o inglês. No entanto, o operador tem a opção de mudar para espanhol, francês, português, árabe, russo e chinês.

| <b>PRITA</b> |                                          | English 🔻       | Consignment Tracking |
|--------------|------------------------------------------|-----------------|----------------------|
|              | WEPUsers                                 | Arabic          | 100                  |
|              |                                          | Español         |                      |
|              | Login to RITA                            | Français        | 1                    |
|              |                                          | Português       | and they             |
|              | External Users                           | Руссиий         | 18                   |
|              | Email                                    | 🕼 <sub>中文</sub> |                      |
|              | abc@gmail.com                            | adiv Alberta    | Aborth Abor          |
|              | Password                                 |                 |                      |
|              | Login to RITA                            |                 |                      |
|              | Forgot password Request for Registration |                 |                      |
|              |                                          |                 |                      |
| LOGISTICS    |                                          | AL HAL          | Ť                    |

#### Início de sessão

Os operadores com endereços de correio eletrónico do PAM podem digitar os seus endereços de correio eletrónico e iniciar sessão clicando em "**Login with WFP password**" e utilizando a sua palavra-passe empresarial.

Para outros endereços de correio eletrónico, enviar uma mensagem à RITA GLOBAL para <u>rita.global@wfp.org</u> para solicitar o acesso. Uma vez que os administradores RITA atribuem o acesso ao ID do utilizador (geralmente o endereço de e-mail), o operador recebe uma senha padrão. Introduza estes valores nos campos "**Email**" e "**Password**" e clique em "**Login**".

#### Nota: A palavra-passe predefinida deve ser alterada após o primeiro início de sessão.

O menu principal do RITA está agora disponível:

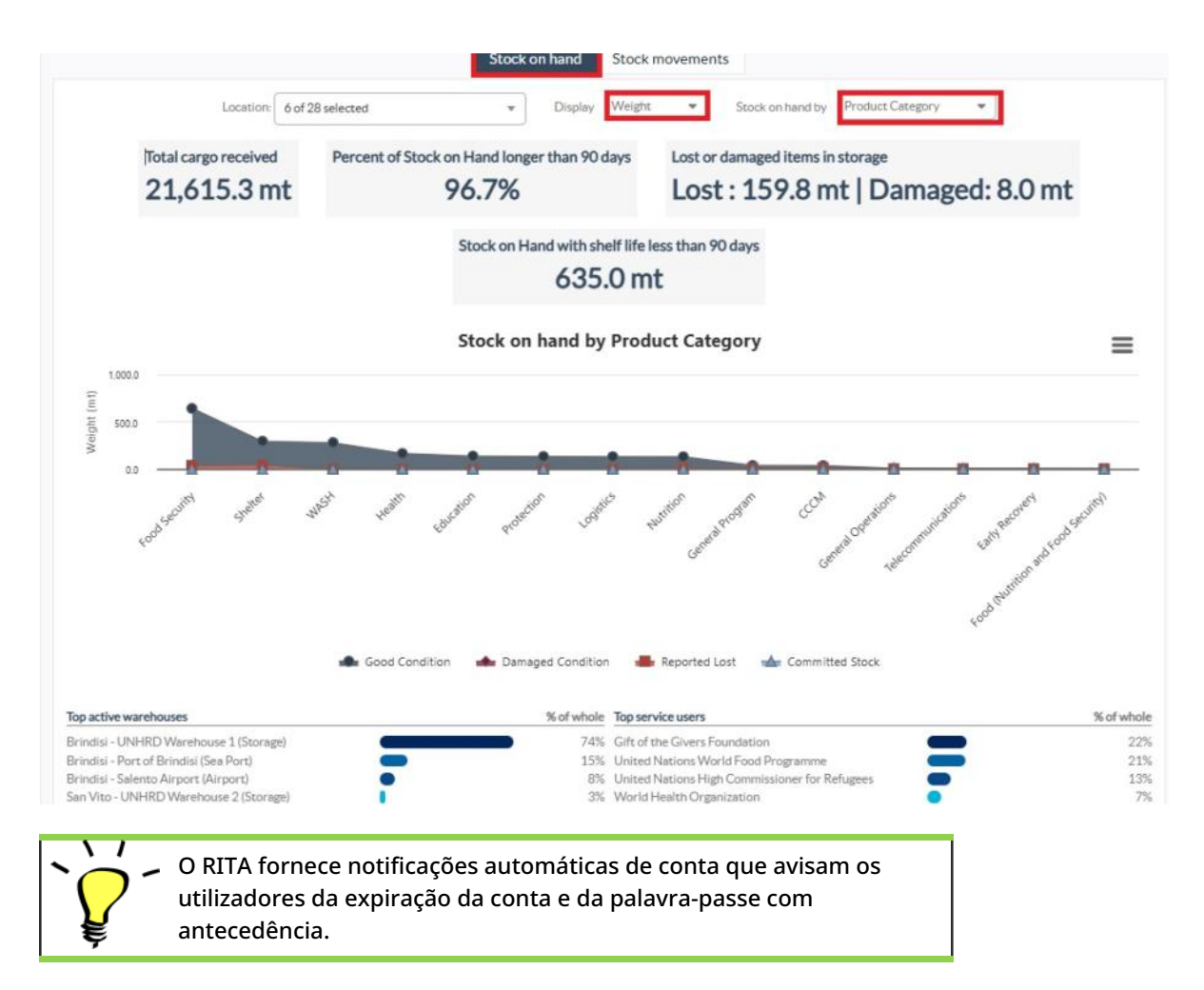

## Navegação no RITA

O menu principal do RITA é constituído pelos seguintes elementos-chave, abaixo indicados:

**Logótipo do RITA:** Ao clicar no logótipo do RITA a partir de qualquer ponto do RITA, o operador regressa ao ecrã do menu principal.

| <b>∲</b> RITA         |                              |           | Ouster Production | Projekt<br>TRAINING (RITA2) 🛩 | Launder Group<br>Brindisl 🐨 | 💄 richie bhattarai@wfp org 👻 |
|-----------------------|------------------------------|-----------|-------------------|-------------------------------|-----------------------------|------------------------------|
| Maintain Consignments | Receive from a site/customer | Reporting |                   |                               |                             |                              |
| 🖽 Charts 🗳 Mapping    |                              |           |                   |                               |                             |                              |

**Projeto:** Esta opção apresenta o projeto atual e permite ao operador escolher se o acesso foi concedido a muitos projectos.

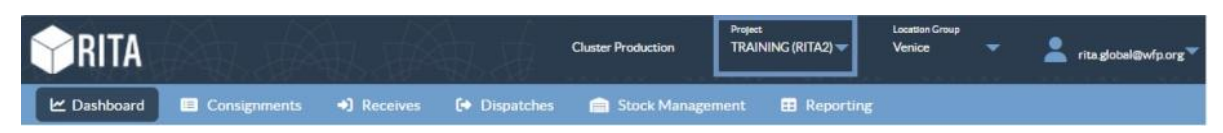

**Grupo de localização:** Quando o operador clica na opção "**Grupo de locais**", aparece um menu suspenso com todos os locais do projeto atual.

| <b>PRITA</b> |              |             |            | Cluster Production | Project.<br>TRAINING (RITA2) 🕶 | Location Group<br>Venice 🛛 🗸 | 💄 rita globał@wfp.org 🕶 |
|--------------|--------------|-------------|------------|--------------------|--------------------------------|------------------------------|-------------------------|
| 🗠 Dashboard  | Consignments | •) Receives | Dispatches | 📄 Stock Manageme   | ent 🖽 Reporting                |                              |                         |

**E-mail do utilizador:** Quando o operador clica no endereço de e-mail, aparece um menu suspenso com três opções explicadas abaixo:

| <b>PRITA</b>  |                  |              | 朝.康           | Cluster Production | Project<br>TRAINING (RITA2) 🔝 | Location Group<br>Venice | • )     | rita.global@wfp.org |
|---------------|------------------|--------------|---------------|--------------------|-------------------------------|--------------------------|---------|---------------------|
| 🗠 Dashboard   | Consignments     | •) Receives  | Dispatches    | Stock Managem      | ent 📰 Reporting               | Pref                     | erences | ľ                   |
|               |                  |              |               |                    |                               | Abo                      | ut      |                     |
| 👪 Storage Ove | rview 🤛 Transpor | t Overview 🔳 | Service Users | 181 Mapping        |                               | Log                      | out     |                     |

- **Preferências**: Este separador permite ao operador alterar a sua preferência linguística. Atualmente, as opções disponíveis para os utilizadores RITA são o inglês, o francês e o espanhol.
- **Sobre:** Clicando na opção "About" (Sobre), é apresentada a identificação do utilizador e detalhes sobre o servidor.
- Logout (Sair): Ao clicar na ligação "Logout", o utilizador sairá do RITA.

## Painel de controlo

O painel de controlo fornece ao operador uma visão geral do desempenho até à data. O painel de controlo gráfico permite aos operadores selecionar múltiplas variáveis (peso, volume, remessas), selecionar intervalos de datas, selecionar locais e itinerários de transporte e, em alguns casos, sobrepor dados. Para mais informações sobre o separador dashboard, consulte o capítulo<u>"Relatórios - Dashboard</u>".